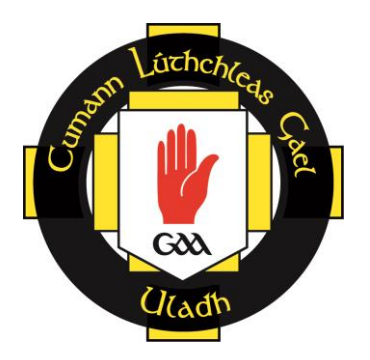

# **Ulster Council GAA**

# Garda Vetting

# **E-Vetting Guidance**

# (Cavan, Donegal, Monaghan)

May 2016

# Contents

| 1. | Background                                                  | 3 |
|----|-------------------------------------------------------------|---|
| 2. | EVetting Process Summary                                    | 3 |
| 3. | Key Steps in Ulster GAA's eVetting process for club members | 4 |
|    | 3.1 Opening the eVetting form                               | 4 |
|    | 3.2 Completing your personal information on the online form | 4 |
|    | 3.3 Provision of valid Email Address                        | 5 |
|    | 3.4 Provision of Documentary Evidence                       | 6 |
|    | 3.5 Validation of documentation                             | 7 |
|    | 3.6 Process for Under 18s                                   | 8 |
|    | 3.7 Submitting forms                                        | 8 |
|    | 3.8 eVetting invitation from the National Vetting Bureau    | 8 |
|    | 3.9 Notification of completion of process                   | 8 |
|    | 3.10 Commencement of role in your GAA Club                  | 8 |
| 4. | EVetting Process Flowchart                                  | 9 |

### 1. Background

The GAA has long established the principle of vetting any person who, on our behalf, works with children or vulnerable adults in our Association. This principle is enshrined in rule through our Code of Best Practice in Youth Sport and has become part of the overall recruitment and selection process for those who wish to work with us in the GAA, in voluntary or paid roles.

When the Irish government commenced the National Vetting Bureau (Children and Vulnerable Persons) Acts on 29 April 2016 it brought mandatory vetting in the 26 Counties into being, given that it already has been a legal requirement in the 6 counties under AccessNI.

It is now a criminal offence, for a person acting on behalf of the GAA, or for the GAA as an Association to permit any person to commence working with children on behalf of the Association without that person first obtaining a vetting disclosure from the National Vetting Bureau in respect of the role for which they have been recruited.

The GAA is one of the first organisations to introduce e-Vetting or vetting on-line on an allireland basis following the commencement of GAA e-Vetting through the newly established National Vetting Bureau (NVB). E-Vetting replaces all previous paper vetting systems which also brings the 26 Counties in line with similar e-vetting with AccessNI in the 6 Counties.

# 2. E-Vetting Process Summary

The purpose of the eVetting process is to facilitate your application for a position within Ulster GAA working with children and/or vulnerable persons. The application process requires you to provide some personal information and to have that information verified by Ulster GAA.

Ulster GAA will then initiate an e-vetting request with the National Vetting Bureau on your behalf. Following this you will receive an email from the National Vetting Bureau with a link to a secure web portal, owned and managed by the NVB, where you will be required to enter further personal information. This will enable vetting to take place.

Upon completion of the vetting process you will be notified of the outcome by Ulster GAA. If your application has been accepted, you will be free to take up your position within your County/Club.

Please note that Ulster GAA will only retain your personal information for the duration of the e-vetting process and will inform your Club and County upon receipt of application and completion of vetting process.

# 3. Key Steps in Ulster GAA's eVetting process for club members 3.1 Opening the eVetting Form

Open the e-vetting application form by clicking on the link in the GAA website which can be found by browsing to 'The GAA' section, selecting the Child Welfare and Protection link and opening the Vetting page. (*Refer to figure below*)

The URL is as follows: <u>http://www.gaa.ie/the-gaa/child-welfare-and-protection/vetting</u>

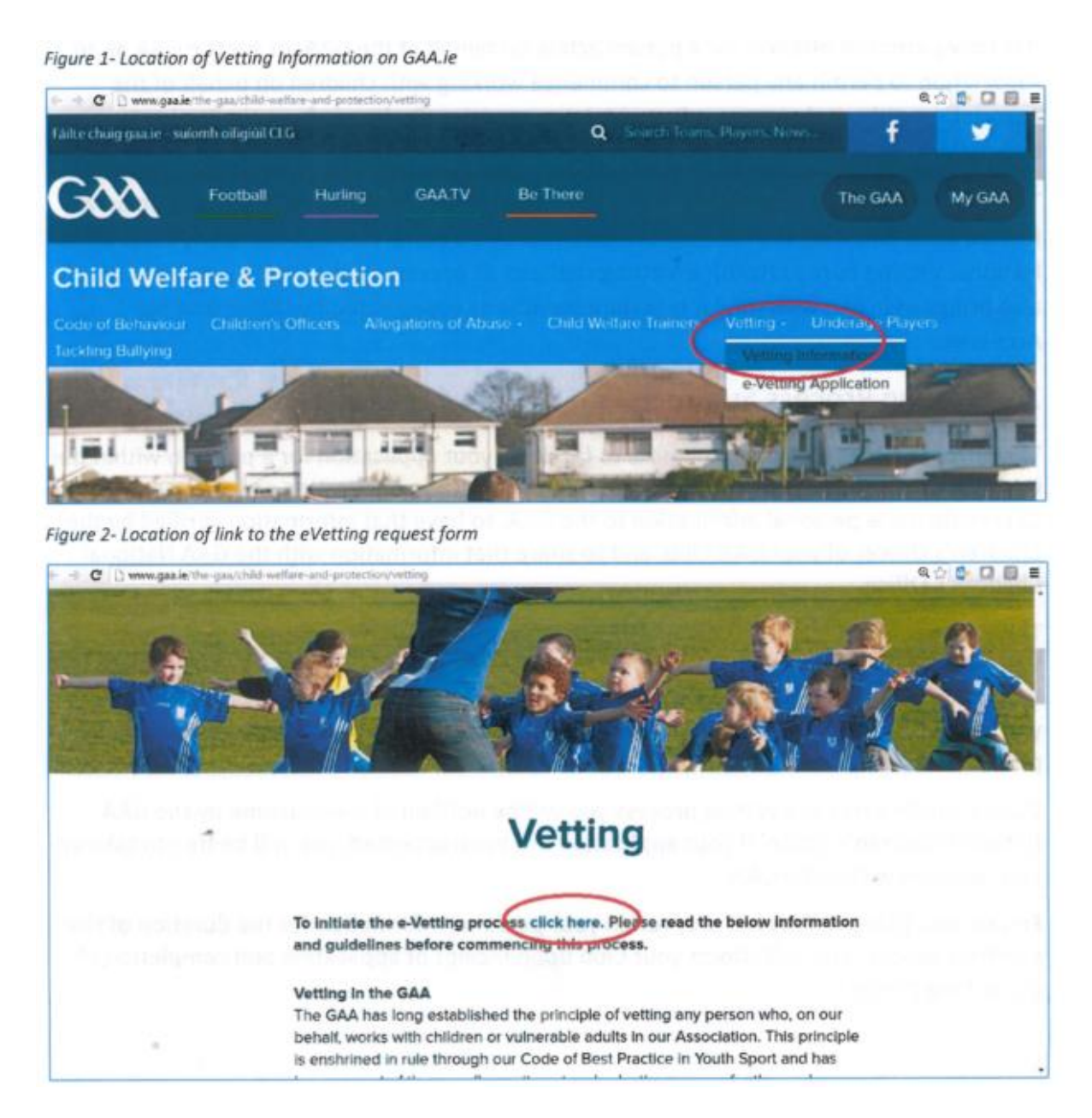

## **3.2 Completing your personal information on the online form**

The e-vetting application form is used to collate information relating to applicants for the eVetting process, to verify the personal information provided and to initiate a NVB vetting process request on the applicant's behalf. The form is outlined below

| tep No 1                                                                                                    |                                                                                                    |                                                                                                    |                                                                                                    |                                                                                                    |
|----------------------------------------------------------------------------------------------------|----------------------------------------------------------------------------------------------------|----------------------------------------------------------------------------------------------------|----------------------------------------------------------------------------------------------------|----------------------------------------------------------------------------------------------------|
| National Vetting Bureau (Children an                                                                                                    | nd Vulnerab                                                                                                    | le Persons) Acts 2                                                                                                    | 012 to 2016                                                                                                    | 6 it is an offense to make a false statement for the surness of obtaining                                                                                                    |
| vetting disclosure.                                                                                                    | g bureau (chi                                                                                                    |                                                                                                    | Persons) Acts 2012 to 201                                                                                                    | o, it is an offence to make a faise statement for the purpose of obtaining                                                                                                    |
| ounty Board to which your club is ffiliated? *                                                                                                    |                                                                                                    | Ŧ                                                                                                    | Select your o                                                                                                    | county board from the drop down                                                                                                    |
| lub *                                                                                                    |                                                                                                    | •                                                                                                    | Select vour                                                                                                    | club from the drop down menu                                                                                                    |
| ub Position/Role *                                                                                                    |                                                                                                    |                                                                                                    | Enter the role                                                                                                    | e you are being vetted for e.g. Underage Coac                                                                                                    |
| your application related to Féile? *                                                                                                    | <ul><li>Yes</li><li>No</li></ul>                                                                                                    |                                                                                                    | Select ves if v                                                                                                    | ou are a host family for Féile, otherwise no                                                                                                    |
| AA Membership No.                                                                                                    |                                                                                                    |                                                                                                    | Your club se                                                                                                    | cretary or registrar will be able to                                                                                                    |
| st Name *                                                                                                    |                                                                                                    |                                                                                                    | provide you                                                                                                    | with your GAA membership number if                                                                                                    |
| rname *                                                                                                    |                                                                                                    |                                                                                                    | you don't know it. (This field is not mandatory)                                                                                                    |                                                                                                    |
| te of Birth *                                                                                                    |                                                                                                    |                                                                                                    | 📮 Enter your da                                                                                                    | ate of birth, if you are Under 18, there will be                                                                                                    |
| nail Address *                                                                                                    |                                                                                                    |                                                                                                    | slightly differ                                                                                                    | ent requirements and you must provide a                                                                                                    |
|                                                                                                    |                                                                                                    |                                                                                                    | singhtly units                                                                                                    |                                                                                                    |
| rify Email Address *                                                                                                    |                                                                                                    |                                                                                                    | parent or gua                                                                                                    | ardian's email and complete a NVB consent                                                                                                    |
| rify Email Address *<br>Note for applicant<br>Please note all correspondence in relatio                                                                                                    | n to your Ga                                                                                                    | rda Vetting Applicat                                                                                                    | parent or gua                                                                                                    | dress. If under 18 the above email address must be that of the                                                                                                    |
| rify Email Address *<br>Note for applicant<br>Please note all correspondence in relatio<br>Parent/Guardian and this form will only b                                                                                                    | n to your Ga                                                                                                    | rda Vetting Applicat<br>for the under 18's v                                                                                                    | ion will be sent to this ad                                                                                                    | dress. If under 18 the above email address must be that of the anied by a fully completed NVB 3 Parent/Guardian Consent form.                                                                                                    |
| rify Email Address *<br>Note for applicant<br>Please note all correspondence in relatio<br>Please Line all this form will only b<br>dress Line 1 *                                                                                                    | n to your Ga                                                                                                    | rda Vetting Applicat<br>for the under 18's v                                                                                                    | ion will be sent to this ad                                                                                                    | dress. If under 18 the above email address must be that of the anied by a fully completed NVB 3 Parent/Guardian Consent form.                                                                                                    |
| erify Email Address *<br>Note for applicant<br>Please note all correspondence in relatio<br>Parent/Guardian and this form will only b<br>Idress Line 1 *<br>Idress Line 2 *<br>Idress Line 3                                                                                                    | n to your Ga                                                                                                    | rda Vetting Applicat<br>for the under 18's v                                                                                                    | ion will be sent to this ad                                                                                                    | dress. If under 18 the above email address must be that of the anied by a fully completed NVB 3 Parent/Guardian Consent form.                                                                                                    |
| vrify Email Address *<br>Note for applicant<br>Please note all correspondence in relation<br>Parent/Guardian and this form will only be<br>dress Line 1 *<br>dress Line 2 *<br>dress Line 3<br>unty *                                                                                                    | n to your Gai                                                                                                    | rda Vetting Applicat<br>for the under 18's v                                                                                                    | tion will be sent to this ad<br>when this form is accompa                                                                                                    | ardian's email and complete a NVB consent<br>dress. If under 18 the above email address must be that of the<br>anied by a fully completed NVB 3 Parent/Guardian Consent form.                                                                                                    |
| rrify Email Address *<br>Note for applicant<br>Please note all correspondence in relatio<br>Parent/Guardian and this form will only b<br>dress Line 1 *<br>dress Line 2 *<br>dress Line 3<br>unty *<br>st Code                                                                                                    | n to your Ga                                                                                                    | rda Vetting Applicat<br>for the under 18's v                                                                                                    | ion will be sent to this ad                                                                                                    | Ardian's email and complete a NVB consent<br>dress. If under 18 the above email address must be that of the<br>anied by a fully completed NVB 3 Parent/Guardian Consent form.<br>You must provide a contact number, if you<br>do not have a mobile phone, please                                                                                                    |
| erify Email Address *<br>Note for applicant<br>Please note all correspondence in relatio<br>Parent/Guardian and this form will only b<br>Idress Line 1 *<br>Idress Line 2 *<br>Idress Line 3<br>unty *<br>st Code<br>untry                                                                                                    | n to your Ga<br>pe processed                                                                                                    | rda Vetting Applicat<br>for the under 18's v                                                                                                    | ion will be sent to this ad                                                                                                    | Ardian's email and complete a NVB consent<br>dress. If under 18 the above email address must be that of the<br>anied by a fully completed NVB 3 Parent/Guardian Consent form.<br>You must provide a contact number, if you<br>do not have a mobile phone, please<br>provide a number at which you can be                                                                                                    |
| rify Email Address *<br>Note for applicant<br>Please note all correspondence in relatio<br>larent/Guardian and this form will only b<br>dress Line 1 *<br>dress Line 2 *<br>dress Line 3<br>unty *<br>st Code<br>untry<br>me phone                                                                                                    | n to your Ga<br>pe processed                                                                                                    | rda Vetting Applicat<br>for the under 18's v                                                                                                    | ion will be sent to this ad                                                                                                    | Ardian's email and complete a NVB consent<br>dress. If under 18 the above email address must be that of the<br>anied by a fully completed NVB 3 Parent/Guardian Consent form.<br>You must provide a contact number, if you<br>do not have a mobile phone, please<br>provide a number at which you can be<br>contacted                                                                                                    |
| rify Email Address *<br>lote for applicant<br>lease note all correspondence in relatio<br>larent/Guardian and this form will only b<br>dress Line 1 *<br>dress Line 2 *<br>dress Line 3<br>unty *<br>st Code<br>untry<br>me phone<br>sbile Phone *                                                                                                    | n to your Ga<br>pe processed                                                                                                    | rda Vetting Applicat<br>for the under 18's v                                                                                                    | ion will be sent to this ad                                                                                                    | Ardian's email and complete a NVB consent<br>dress. If under 18 the above email address must be that of the<br>anied by a fully completed NVB 3 Parent/Guardian Consent form.<br>You must provide a contact number, if you<br>do not have a mobile phone, please<br>provide a number at which you can be<br>contacted                                                                                                    |
| virify Email Address *<br>Vote for applicant<br>Please note all correspondence in relatio<br>Parent/Guardian and this form will only b<br>dress Line 1 *<br>dress Line 2 *<br>dress Line 3<br>unty *<br>st Code<br>untry<br>me phone<br>oblie Phone *<br>have furnished my Club Children's Offi<br>which may be retained and referenced                                                                                             | n to your Ga<br>pe processed                                                                                                    | rda Vetting Applicat<br>for the under 18's v<br>v<br>a minimum, one pi                                                                                | ion will be sent to this ad<br>when this form is accompa-                                                                                                    | ardian's email and complete a NVB consent<br>dress. If under 18 the above email address must be that of the<br>anied by a fully completed NVB 3 Parent/Guardian Consent form.<br>You must provide a contact number, if you<br>do not have a mobile phone, please<br>provide a number at which you can be<br>contacted                                                                                                    |
| rify Email Address * Note for applicant Please note all correspondence in relatio larent/Guardian and this form will only b dress Line 1 * dress Line 2 * dress Line 3 unty * st Code untry me phone pbile Phone * have furnished my Club Children's Offi which may be retained and referenced cumentation Euroished? *                                                                                                    | n to your Ga<br>pe processed<br>International<br>Ireland<br>International<br>Ireland<br>Ireland<br>Irelando                   | rda Vetting Applicat<br>for the under 18's v<br>v<br>a minimum, one pi<br>You must p                                                                  | ion will be sent to this ad<br>when this form is accompa-                                                                                                    | ardian's email and complete a NVB consent<br>dress. If under 18 the above email address must be that of the<br>anied by a fully completed NVB 3 Parent/Guardian Consent form.<br>You must provide a contact number, if you<br>do not have a mobile phone, please<br>provide a number at which you can be<br>contacted<br>htification and at least one document confirming my current address<br>your club Children's                                                                                                    |
| Averify Email Address *  Vote for applicant Please note all correspondence in relatio Parent/Guardian and this form will only b dress Line 1 * dress Line 2 * dress Line 3 unty * st Code untry me phone obile Phone * have furnished my Club Children's Offi which may be retained and referenced scumentation Furnished? *                                                                                                    | n to your Gai<br>be processed<br>Intervention<br>Ireland<br>Intervention<br>Ireland<br>Ireland<br>Ireland<br>Ir | rda Vetting Applicat<br>for the under 18's v<br>a minimum, one pi<br>You must p<br>Officer for v                                                      | ion will be sent to this ad<br>when this form is accompa-<br>ece of photographic ider<br>rovide your relev-<br>verification                                                               | Ardian's email and complete a NVB consent<br>dress. If under 18 the above email address must be that of the<br>anied by a fully completed NVB 3 Parent/Guardian Consent form.<br>You must provide a contact number, if you<br>do not have a mobile phone, please<br>provide a number at which you can be<br>contacted<br>htification and at least one document confirming my current address<br>want documentation to your Club Children's                                                                                                    |
| Aver for applicant<br>Please note all correspondence in relation<br>Parent/Guardian and this form will only be<br>dress Line 1 *<br>dress Line 2 *<br>dress Line 3<br>unty *<br>st Code<br>untry<br>me phone<br>obile Phone *<br>have furnished my Club Children's Offic<br>which may be retained and referenced<br>cumentation Furnished? *<br>have presented my Club Children's Offic<br>which I have scanned and attached to thi | n to your Ga<br>pe processed<br>Ireland<br>Ireland<br>Icer with, as<br>No<br>cer with, as a<br>is applicatio                                                                                                    | rda Vetting Applicat<br>for the under 18's v<br>a minimum, one pi<br>You must p<br>Officer for v<br>minimum, one piec                                 | ion will be sent to this ad<br>when this form is accompa-<br>ece of photographic ider<br>rovide your relev<br>verification                                                                | ardian's email and complete a NVB consent<br>dress. If under 18 the above email address must be that of the<br>anied by a fully completed NVB 3 Parent/Guardian Consent form.<br>You must provide a contact number, if you<br>do not have a mobile phone, please<br>provide a number at which you can be<br>contacted<br>http://attion.and.at.least.one.document.confirming.my.current.address.<br>vant.documentation.to.your.Club.Children's<br>ication and at least.one.document.confirming.my.current.address,                                                       |
| rify Email Address * lote for applicant lease note all correspondence in relatio larent/Guardian and this form will only b dress Line 1 * dress Line 2 * dress Line 3 unty * st Code untry me phone bbile Phone * have furnished my Club Children's Offi which may be retained and referenced cumentation Furnished? * have presented my Club Children's Offi which I have scanned and attached? *                                  | n to your Ga<br>pe processed<br>Interprocessed<br>Interproce                                                                                                    | rda Vetting Applicat<br>for the under 18's v<br>a minimum, one pi<br>You must p<br>Officer for v<br>minimum, one piec<br>Select yes –<br>this form fo | ion will be sent to this ad<br>when this form is accompa-<br>ece of photographic ident<br>rovide your relev<br>verification<br>e of photographic identif<br>documentation<br>r submission | ardian's email and complete a NVB consent<br>dress. If under 18 the above email address must be that of the<br>anied by a fully completed NVB 3 Parent/Guardian Consent form.<br>You must provide a contact number, if you<br>do not have a mobile phone, please<br>provide a number at which you can be<br>contacted<br>ntification and at least one document confirming my current address<br>vant documentation to your Club Children's<br>ication and at least one document confirming my current address,<br>must be scanned and uploaded along with               |
| Average and a second and attached? *                                                                                                    | n to your Gai<br>pe processed<br>Interprocessed<br>Interproc                                                                                                    | rda Vetting Applicat<br>for the under 18's v<br>a minimum, one pi<br>You must p<br>Officer for v<br>minimum, one piec<br>Select yes –<br>this form fo | ion will be sent to this ad<br>when this form is accompa-<br>ece of photographic iden<br>rovide your relev-<br>verification<br>e of photographic identification<br>r submission           | ardian's email and complete a NVB consent<br>dress. If under 18 the above email address must be that of the<br>anied by a fully completed NVB 3 Parent/Guardian Consent form.<br>You must provide a contact number, if you<br>do not have a mobile phone, please<br>provide a number at which you can be<br>contacted<br>ntification and at least one document confirming my current address<br><b>vant documentation to your Club Children's</b><br>ication and at least one document confirming my current address,<br><b>must be scanned and uploaded along with</b> |

#### **3.3 Provision of a valid email address**

<u>You must provide a valid email address</u> as correspondence from the NVB relating to your application will only be issued by email.

#### 4.4 Provision of Documentary Evidence

You are required to provide documentary photographic evidence of your identity and proof of current address. The full list of identity documents which are accepted for verification are outlined below. Please note that the NVB operates on a points system. The documentation provided by you must total 100 points or more based on the scoring assigned in the table below:

| GAA E Vetting Identification Verification                                                                                                    |    | Tick |
|----------------------------------------------------------------------------------------------------|----|------|
| Irish driving licence or learner permit (new credit card format)                                                                                                    | 80 |      |
| Irish Public Services Card                                                                                                    | 80 |      |
| Passport (from country of citizenship)                                                                                                    | 70 |      |
| Irish certificate of naturalisation                                                                                                    |    |      |
| Birth certificate                                                                                                    | 50 |      |
| Garda National Immigration Bureau (GNIB) card                                                                                                    | 50 |      |
| National Identity Card for EU/EEA/Swiss citizens                                                                                                    | 50 |      |
| Irish driving licence or learner permit (old paper format)                                                                                                    | 40 |      |
| Employment ID                                                                                                    |    |      |
| ID card issued by employer (with name and address)                                                                                                    | 35 | 1    |
| ID card issued by employer (name only)                                                                                                    | 25 |      |
| Letter from employer (within last two years)                                                                                                    | -  | 1.1  |
| Confirming name and address                                                                                                    | 35 |      |
| P60, P45 or Payslip (with home address)                                                                                                    | 35 |      |
| Utility bill e.g. gas, electricity, television, broadband (must not be less than 6 months old. Printed online bills are acceptable. Mobile phone bills are not acceptable) | 35 |      |
| Public services card/social services card/medical card                                                                                                    | 25 |      |
| With photograph                                                                                                    | 40 |      |
| Bank/Building Society/Credit Union statement                                                                                                    | 35 |      |
| Credit/debit cards/passbooks (only one per institution)                                                                                                    | 25 |      |
| National age card (issued by An Garda Slochana)                                                                                                    | 25 |      |

| GAA E Vetting Identification Verification                   | Score | Tick |
|-------------------------------------------------------------|-------|------|
| Membership card                                             |       |      |
| Club, union or trade, professional bodies                   | 25    |      |
| Educational institution                                     | 25    |      |
| Correspondence                                              |       |      |
| From an educational institution/SUSI/CAO                    | 20    |      |
| From an insurance company regarding an active policy        | 20    |      |
| From a bank/credit union or government body or state agency | 20    |      |

Figure 5- Acceptable forms of identity for Under 18s

| GAA E Vetting Identification Verification for Under 18s                                                                    | Score | Tick |
|----------------------------------------------------------------------------------------------------|-------|------|
| Children under 18 years (any one of the following)                                                                         |       |      |
| Birth certificate                                                                                                    | 100   |      |
| • Passport                                                                                                    | 100   |      |
| Written statement by a the Principal confirming attendance at educational institution on a letter head of that institution | 100   |      |
| Recent arrival in Ireland (less than 6 weeks)                                                                              |       |      |
| • Passport                                                                                                    | 100   |      |
| Vetting Subject is unable to achieve 100 points**                                                                          |       |      |
| Affidavit witnessed by a Commissioner for Oaths                                                                            | 100   |      |
| TOTAL                                                                                                    |       |      |

#### 4.5 Validation of documentation

You must present the documentary evidence that you are providing for verification to your Club Children's Officer. Then you must scan and submit the signed documentation using the upload facility on the online form.

Failure to attach identity documents to your application will result in a delay in your application form being processed as these are required by Ulster GAA to sign off your online application.

#### 4.6 Process for Under 18s

**For applicants aged under 18 years**, please note that there are additional steps required to submit the e-vetting form. A parental consent form (NVB Parent/Guardian Consent Form) must be completed, this is available at the following URL:

http://www.gaa.ie/mm/Document/TheGaa/ChildProtectionandWelfare/12/73/47/3nvb3paren tGuardianConsentForm Neutral.pdf

#### 4.7 Submitting Forms

Once you have entered the necessary details and attached the relevant identity documentation, **click submit to complete the first step** in the process. The details that you entered will be emailed to you, for your records, and your club secretary will be notified that an application has been received in your name (no personal details are shared)

#### 4.8 EVetting invitation from the National Vetting Bureau (NVB)

Within a few days **you will receive an email from the NVB** which will contain a link to your online e-vetting form. Please complete this form promptly.

#### 4.9 Notification of completion of process

The vetting process will then be conducted and **you will receive notification of the outcome via email**, your club secretary will be notified that your application has been completed.

#### 3.10 Commencement of role in your Club

Once you have completed the e-vetting process and confirmed your approval with your Club, you are free to take up the role working with children or vulnerable persons.

# **E-Vetting Process Flowchart**

#### STEP 1: Opening the eVetting Form

- So to 'The GAA' section on GAA.ie
- Select the Child Welfare and Protection link
- Open the Vetting page

Quick link to URL: <a href="http://www.gaa.ie/the-gaa/child-welfare-and-protection/vetting">http://www.gaa.ie/the-gaa/child-welfare-and-protection/vetting</a>

# If applicant is aged under 18: A parental consent form (NVB Parent/Guardian Consent Form) must be completed, this is available at the following URL: http://www.gaa.ie/mm/Docum ent/TheGaa/ChildProtectionan dWelfare/12/73/47/3nvb3pare

ntGuardianConsentForm Neutr

al.pdf

#### Step 2: <u>Complete your personal</u> information on the online form

 Completing this form will initiate the National Vetting Bureau vetting process request on the applicants behalf

Please ensure you provide a valid email

#### <u>address</u>

### Step 3: <u>Provision of Identity</u> documentation evidence

- Provide documentary evidence for verification to your Club Children's Officer
- Scan documentary evidence and

#### Step 4: <u>Submitting Forms:</u>

> Click submit at the bottom of the form to complete the first step

#### Step 5: eVetting invitation from National Vetting Bureau

- You will receive an email from the NVB, this will contain the link to your online e-vetting form
- Please complete promptly and submit

#### Step 6: Notification of completion of process

Via email